## vøilà!

# Comment créer un modèle de quart de travail?

Apprenez comment créer un modèle de quart de travail avec Voilà!

1

Rendez-vous au https://console.voila.app/fr

#### 2 Appuyez sur Horaire

| ∕oilà!<br>₩  | 1 Tableau de bord                          |                             |                      |                    |                                     |             |                                        |  |  |
|--------------|--------------------------------------------|-----------------------------|----------------------|--------------------|-------------------------------------|-------------|----------------------------------------|--|--|
| Abridge      | Heures planifiés                           |                             | Heures en brouillon  |                    |                                     |             | Coût planifié                          |  |  |
| -            | 105 heures                                 |                             | 0 heure              |                    |                                     | 1 234,46 \$ |                                        |  |  |
| 0<br>8       | Marains<br>Quaris ouverts<br>4 •           | > ⇔<br>Remplacements<br>4 • |                      | >                  | C<br>Assignations à approuver<br>O  | >           | <ul> <li>Quarts à approuver</li> </ul> |  |  |
| ф<br>Щ<br>ф  | گر<br>Quarts sur appel<br>O                | ><br>Quarts récurrent<br>0  | ts terminant bientôt | >                  | 오<br>Demandes à approuver<br>1 •    | >           | Disponibilités à approuver<br>2 •      |  |  |
|              | R<br>Demandes de congé à approuver<br>18 • | > fit:<br>Annonces<br>29 •  |                      | >                  |                                     |             |                                        |  |  |
| \$<br>0      | Répartition du budget                      |                             |                      |                    |                                     |             |                                        |  |  |
| 何<br>約<br>FR | 150.05                                     | nar. 02 août                | mer. 03 août         | je<br>Coût de main | eu. 04 août ven.<br>• d'œuvre total | 05 août     | sam. 06 août                           |  |  |
|              |                                            |                             |                      |                    |                                     |             |                                        |  |  |

**3** Suivez les étapes pour créer un quart de travail

### 4 Appuyez sur la flèche située au bas de l'encadré

| i < 31 Juil. 202                 | 2 - 6 Août 2022 >                                                                          |                                   |                    | Vue calendrier Vu                          | ue par employés         |           |          |    | Semaine V A                                   | ucun groupement 🗸 📝             | uto-assignation                    |
|----------------------------------|--------------------------------------------------------------------------------------------|-----------------------------------|--------------------|--------------------------------------------|-------------------------|-----------|----------|----|-----------------------------------------------|---------------------------------|------------------------------------|
|                                  |                                                                                            |                                   | _                  |                                            |                         |           |          |    | ٩ [                                           |                                 |                                    |
| Trié par Prénom 🗸                | JURLET<br>DIM. 31                                                                          | AOÛT<br>LUN                       | 🚯 Bri              | uno Aldik - mardi 2 aoūt 2022              | 10 11 12 12 14 15 16 17 | ×         | 4        |    | VEN. 5                                        | SAM. 6                          | TOTAL<br>Heures planifiées<br>Coût |
| rts (6)                          | 5:00 - 14:00 (9h 0m) ©<br>51, Restaurant 3<br>10:00 - 18:00 (8h 0m) ©<br>5p1, Restaurant 3 |                                   |                    | A<br>2:00 - 1:00 (1h)<br>5p1, R2 - Salle 1 |                         |           | 0m) ©    | •  | 9:00 - 17:00 (8h 0m) 미양종<br>Sp2, Ri           |                                 | 42h<br>0,00 S                      |
| SSO<br>pe plein<br>Jis à l'école |                                                                                            | 9:00 - 17:00 (8<br>H1, Restaurant | Ō                  | Heure de début<br>0:00                     | Heure de fin<br>1:00    | (1h 0m)   | 0m)≓©    | •  | 9:00 - 17:00 (8h 0m) #@                       | •                               | 40h<br>855,00 S                    |
| chaud 🔔                          |                                                                                            |                                   |                    | Répéter<br>Une seule fois                  |                         | ~         |          |    |                                               |                                 | 6.08h<br>0,00 S                    |
| *                                |                                                                                            |                                   | 0                  | Équipe<br>Cuisine                          |                         | ~         | 0m) •• ( | 12 | 0:00 - 1:00 (1h 0m) ©<br>C1, Ri               | 0:00 - 1:00 (1h 0m) @<br>C1, RI | 2h<br>44,66 \$                     |
|                                  |                                                                                            |                                   | Ċ                  | Position<br>Infirmière                     |                         | ~         |          |    |                                               |                                 | 0h<br>0,00 S                       |
| nps plein                        |                                                                                            |                                   | 0                  | Lieu<br>Restaurant 2                       |                         | ~         | 0m) Ф    |    |                                               |                                 | 1h<br>0,00 S                       |
| ashford<br>nps plein             | 5:00 - 14:00 (9h 0m) ©<br>S1, Restaurant 3                                                 |                                   |                    | Sous-lieu<br>Salle 1                       |                         | ~         |          |    |                                               |                                 | 9h<br>173,25 \$                    |
| s plein<br>us à l'école<br>bior  |                                                                                            |                                   |                    |                                            |                         |           |          |    |                                               |                                 | 0,00 \$                            |
| A.                               | 10:00 - 18:00 (8h 0m) ©<br>Sp1, Restaurant 3<br>Absent                                     |                                   | U Pi<br>₩1 Pi      | auses payees ()<br>ause non payée ()       |                         | + Ajouter |          |    |                                               |                                 | 240,00 S                           |
|                                  |                                                                                            |                                   |                    |                                            |                         |           | 0m) ⊕⊕ ( | łź | 0:00 - 1:00 (1h 0m) ©⊕<br>Sp1, R2 - Salle 1 ● | 0:00 - 1:00 (1h 0m) 🕬 🔹         | 3n<br>0,00 \$                      |
| s plein 📥                        |                                                                                            |                                   | ✓ Para<br>Voir les | nneures avances 🤢 🤢                        | Requiller               | Rub       |          |    |                                               |                                 | 0,00 S                             |
| head                             | -                                                                                          | 10                                | 1011165            | ougero                                     |                         |           | and to   |    |                                               | <b>a</b> 1                      | Oh                                 |
| ninees                           | 400                                                                                        | Ion                               |                    | 80                                         | 30:1N                   | Iau       |          |    | 200                                           | 20                              | 147.1N                             |
| temps sup.                       | Oh                                                                                         | Oh                                |                    | 0h (                                       | Dh                      | Oh        |          |    | Oh                                            | Oh                              | Oh                                 |
| rre total                        | 653 \$                                                                                     | 325 \$                            |                    | 171 \$                                     | 261 \$                  | 171 \$    |          |    | 209 \$                                        | 22\$                            | 1812\$                             |

### Cliquez sur Sauvegarder comme modèle

| 9:00-1720 (B)   9:00-1720 (B)   9:00-1720 (B)   0:00   1:00   (b)   1:00   1:00   (c)   1:00   1:00   (c)   1:00   1:00   1:00   1:00   1:00   1:00   1:00   1:00   1:00   1:00   1:00   1:00   1:00   1:00   1:00   1:00   1:00   1:00   1:00   1:00   1:00   1:00   1:00   1:00   1:00   1:00   1:00   1:00   1:00   1:00   1:00   1:00   1:00   1:00   1:00   1:00   1:00   1:00   1:00   1:00   1:00   1:00   1:00   1:00   1:00   1:00   1:00   1:00   1:00   1:00   1:00   1:00   1:00   1:00   1:00   1:00   1:00   1:00   1:00   1:00   1:00   1:00   1:00   1:00   1:00   1:00   1:00   1:00   1:00 <                                                                                                    | 0,00         |
|----------------------------------------------------------------------------------------------------|--------------|
| Répéter   Une seule fois   Equipe   Cuisine   Position   Infirmière   Position   Infirmière   Positieu   Sous-fieu   Sous-fieu   Saile 1   Pauses payées (>)   + Ajouter   Pause non payée (>)                                                                                                    | 40h<br>855,0 |
| Image: Source of the second second | 6.08<br>0,00 |
| Position   Infirmière   Image: Restaurant 2   Image: Restaurant 2   Image: Restaura                                                                                                    | 2h<br>44,6t  |
| I (9h 0m)   Int 3   Sous-Ileu   Sous-Ileu   Salle 1     Image: Salle 1     Image: Salle 1 <tr< td=""><td>0h<br/>0,00</td></tr<>                                                                                                    | 0h<br>0,00   |
| Image: Sous-lieu       Sous-lieu         Salle 1       Image: Sous-lieu         Image: Sous-lieu       Image: Sous-lieu         Image: Sous-lieu       Image:                                                                                                    | 1h<br>0,00   |
| I (8h 0m) ©       Pauses payées ⑦       + Ajouter         IIIIIIIIIIIIIIIIIIIIIIIIIIIIIIIIIIII                                                                                                    | 9h<br>173,2  |
| 0(8h 0m) @                                                                                                    | 0h<br>0,00   |
|                                                                                                    | 8h<br>240,0  |
|                                                                                                    | 3h<br>0,00   |
| ✓ Paramètres avancés (③) ③                                                                                                    | 0h<br>0,00   |
| Voir les budgets 🗌 Brouillon 🖉 Publier 💙 200000000000000000000000000000000000                                                                                                    | 0h           |
| 16h an ann Saura ann ann 20h 2h                                                                                                    | 147.         |
| On On Saureaue competitionee On On                                                                                                    | Oh           |
| 325 \$ 171 \$ 261 \$ 171 \$ 209 \$ 22 \$                                                                                                    | 1 81:        |

#### Entrez le Nom du modèle

| 5:00 - 14:00 (9h 0m)<br>51, Restaurant 3<br>10:00 - 18:00 (8h 0m)<br>51, Restaurant 3 | 22 23 0 1 2 3 4 5                                                                                                    | 6 7 8 9 10 11 12 18 14 15 1        | 6 17 18 19 20 : | 0m) Ф     | 9:00 - 17:00 (<br>Sp2, Ri       |
|---------------------------------------------------------------------------------------|----------------------------------------------------------------------------------------------------|------------------------------------|-----------------|-----------|---------------------------------|
| 9:00 - 17:00 (6<br>H1. Restaurant                                                     | Heure de début     0:00                                                                                                    | Heure de fin<br>1:00               | (1h 0m)         | 10m)≓© _  | 9:00 - 17:00 (<br>H1, Restauran |
|                                                                                       | Répéter<br>Une seule fois                                                                                                    |                                    | ~               |           |                                 |
|                                                                                       | Equipe<br>Cuisine Entrez u                                                                                                    | n nom pour identifier votre modèle | ~               | 0m)== 4\$ | 0:00 - 1:00 (1<br>C1, Ri        |
|                                                                                       | Position<br>Infirmière                                                                                                    | modeli                             | ~               |           |                                 |
|                                                                                       | Contract      Contract      Contract | Annuler Confirmer                  | ~               | 0m) ©     |                                 |
| 5:00 - 14:00 (9h 0m) Φ<br>51, Restaurant 3                                            | Sous-lieu Salle 1                                                                                                    |                                    | ~               |           |                                 |
| 10:00 - 18:00 (8h 0m) 0                                                               | 🕒 Pauses payées ⊘                                                                                                    |                                    | + Ajouter       |           |                                 |
| Absent                                                                                | ₩¶ Pause non payée ⑦                                                                                                    |                                    | + Ajouter       |           | Lo.00. 1:00.41                  |
|                                                                                       | ✓ Paramètres avancés                                                                                                    | 0                                  |                 | 45        | Sp1, R2 - Salle                 |

### Appuyez sur Confirmer

| 9:00 - 17:00 (8<br>41, Restaurant | Ō      | Heure de début<br>0:00             |                      | Heure de fin<br>1:00 | (1h 0m)                | 1 0m) ¤ ©  | 9:00 - 17:00 (8h 0m) = 0<br>H1, Restaurant 3 |
|-----------------------------------|--------|------------------------------------|----------------------|----------------------|------------------------|------------|----------------------------------------------|
|                                   | (****  | Répéter<br>Une seule fois          |                      |                      | ~                      |            |                                              |
|                                   | 00     | Équipe<br>Cuisine                  | trez un nom pour ide | ntifier votre modèle | ~                      | 0m) == 4\$ | 0:00 - 1:00 (1h 0m) Φ<br>C1, RI              |
|                                   |        | Position N<br>Infirmière A         | lom du modèle<br>A   |                      | ~                      |            |                                              |
|                                   | 0      | Lieu<br>Restaurai                  | AI                   | nnuler Confirmer     | ~                      | 0m) 9      |                                              |
|                                   |        | Sous-lieu Salle 1                  |                      |                      | ~                      |            | 2                                            |
|                                   | ₽<br>₩ | Pauses payées @<br>Pause non payée | )                    |                      | + Ajouter<br>+ Ajouter |            |                                              |
|                                   | V Pa   | ramàtras avancá                    | c (B (B              |                      |                        | 0m) 👳 🚺    | 0:00 - 1:00 (1h 0m)@@<br>Sp1, R2 - Salie 1   |
|                                   | + ra   | rametres avallee                   | 9 KI KI              |                      |                        |            |                                              |